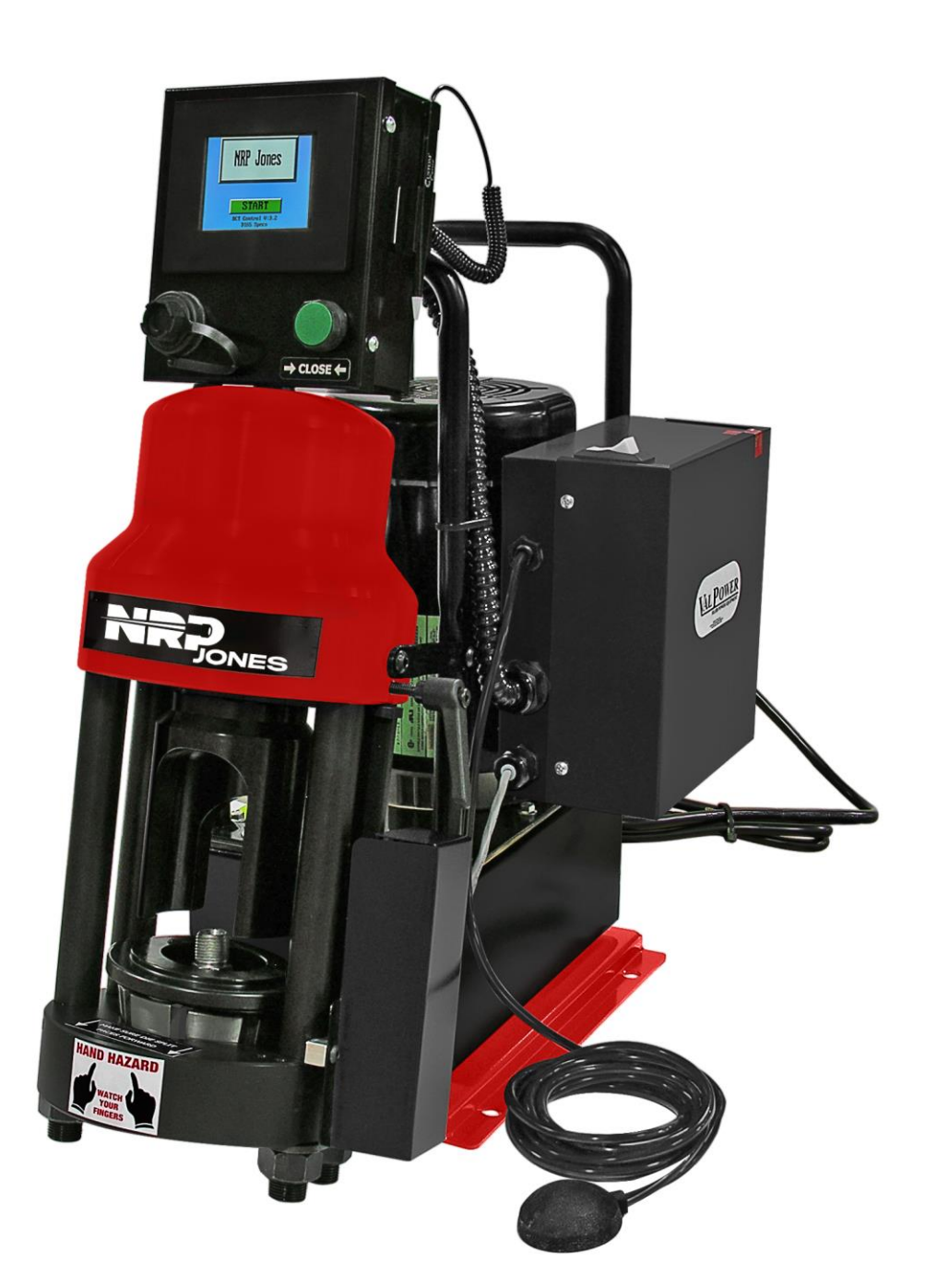

## D165-BCT-T420

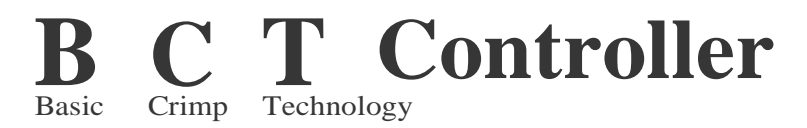

Quick Start

## Image: A state of the state of the

## Table of Contents:

| How to Select a Crimp Pa           | age 3 |
|------------------------------------|-------|
| How to Make a Custom Size Crimp Pa | age 6 |

\_ .

D165 Crimper Calibration. ..... Page 10

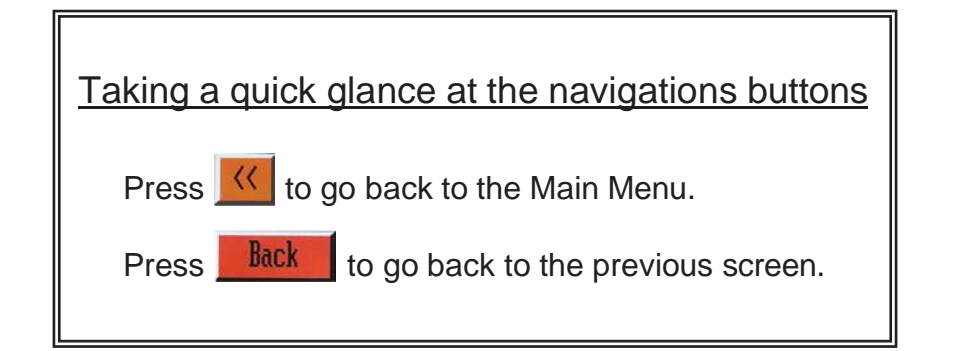

| <b>B</b><br>Basic     | Crimp Technology |  |  |  |
|-----------------------|------------------|--|--|--|
| Quick Start           |                  |  |  |  |
| HOW TO SELECT A CRIMP |                  |  |  |  |

From the **NRP Jones** screen, press the **START** button.

It will bring up the Select Crimp screen, choose your Hose Size.

Note: For this example we are going to choose 1/4"

After you have chosen your Hose Size, it will bring up the **Select** screen, choose your Hose and Fittings series.

*Note:* For this example we are going to choose 04 1J 1WIRE

Then, it will bring up the Crimp Diameter screen, where shows the recommended Crimp Diameter and then press the Next button.

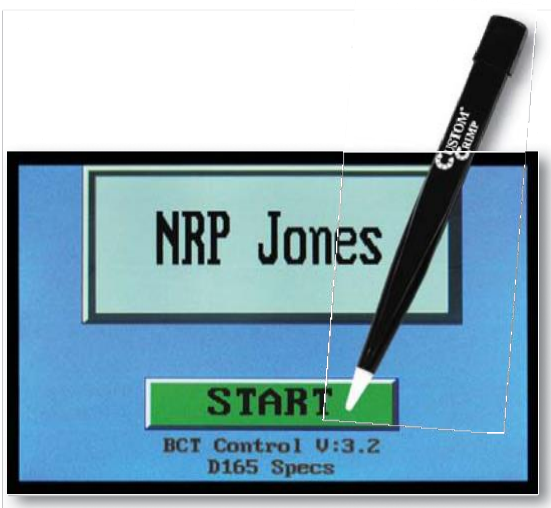

÷.

| K Select Crimp |               |                  |
|----------------|---------------|------------------|
| Cus            | tom Memory #1 | Custom Memory #2 |
|                | 1/4"          | 3/4"             |
|                | 3/8"          | 1"               |
|                | 1/2"          | 1-1/4"           |
|                | 5/8"          | 1-1/2"           |

| <<  | Back Sele  | ect Next |
|-----|------------|----------|
| 21. | 04 1J 1WI  | RE       |
| 22. | 04 1J 2WI  | RE       |
| 23. | 04 1J 100  | R3       |
| 24. | 04 1J 100  | R5       |
| 25. | 04 1J 1001 | R16      |

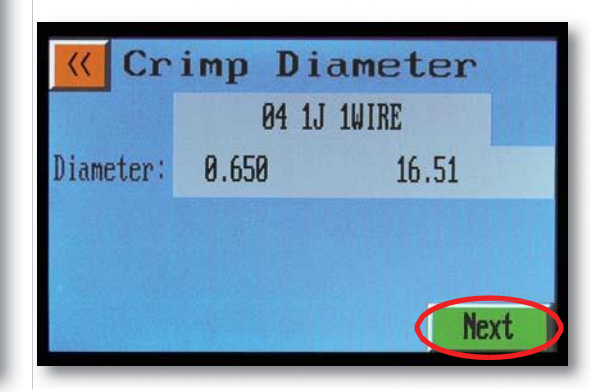

It will bring up the Crimp screen, the controller will automatically select the correct Die Set.

- Insert the correct Die Set.
- Insert the Compression Cone and attach the Pusher (As shown on photo 1), and then press the Next button from the Crimp screen.

- It will bring up the Crimp Mode screen, confirm that the Die and finished Crimp Diameters are correct.
- Make a crimp, press and hold the green CLOSE button until the crimper stops closing.

Measure the final crimp diameter (As shown on photo 2).

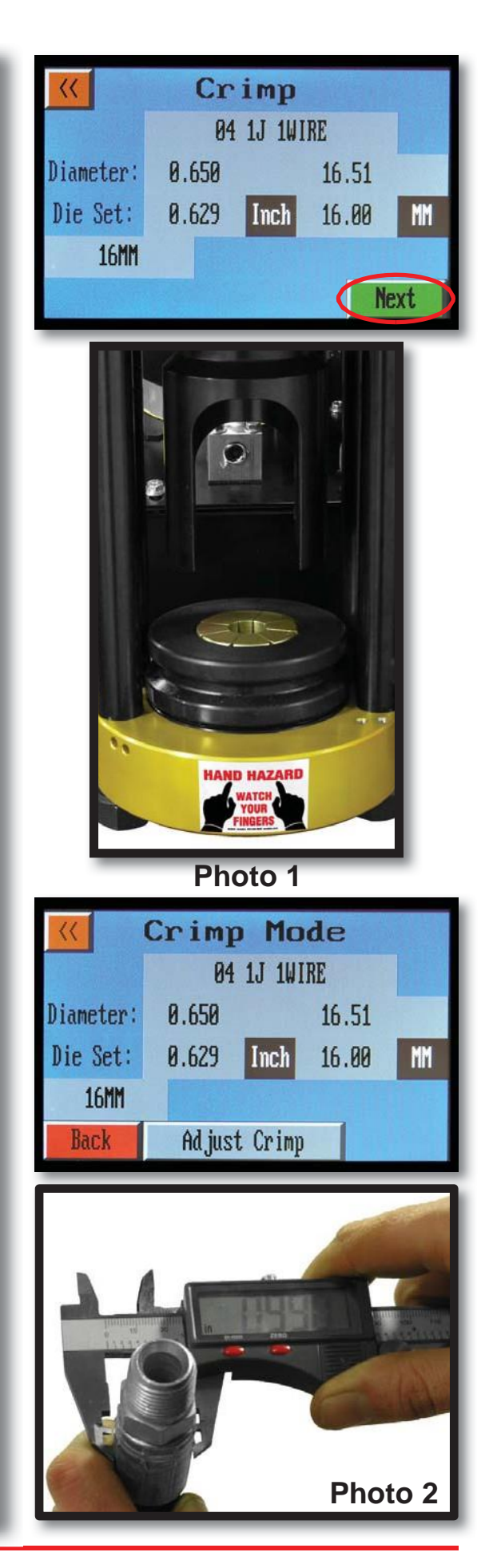

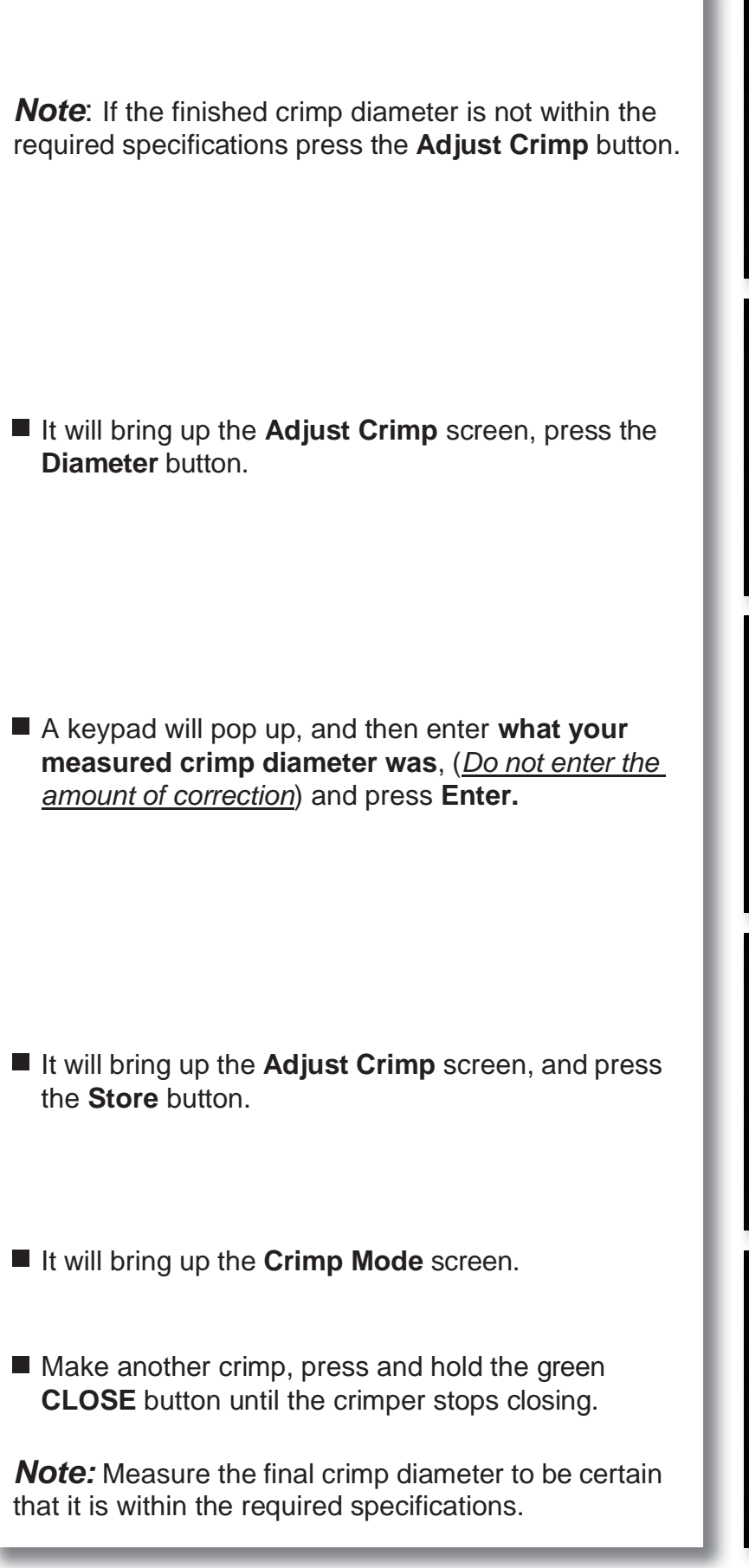

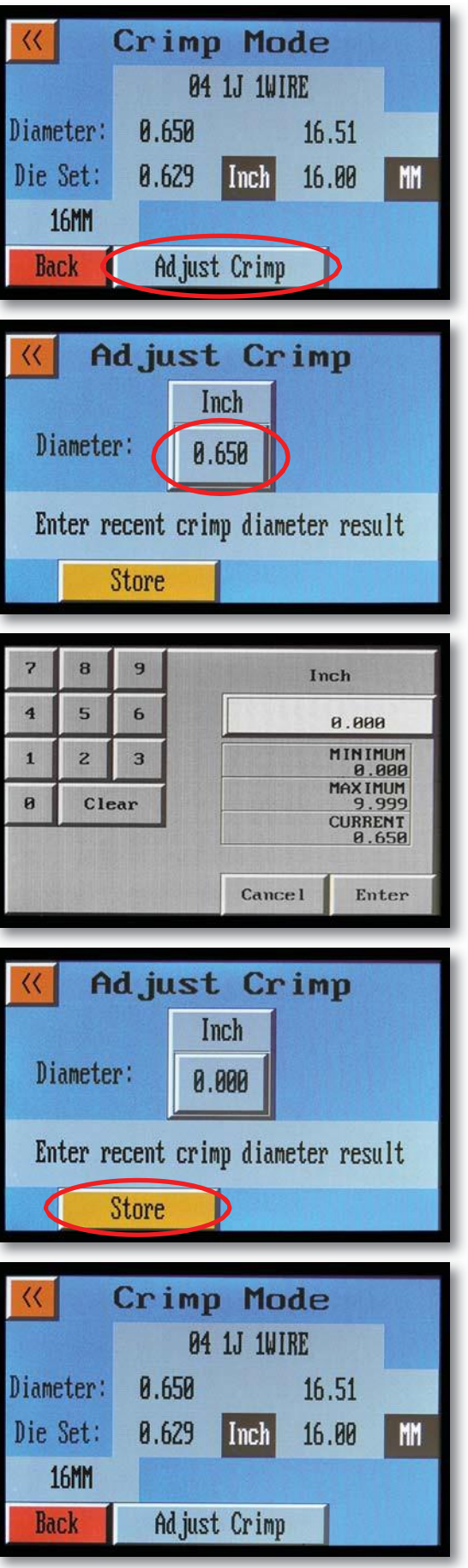

## HOW TO MAKE A CUSTOM SIZE CRIMP From the **Main Menu** screen, press the **Custom** Size button. It will bring up the Crimp Input screen, and press the **Diameter** button. A keypad will pop up, enter your diameter and press Enter. *Note:* For this example we are going to enter (0.969 in) for Diameter. After you have entered your Diameter and pressed Enter, it will bring up the Crimp Input screen. Press the Units button, to change the units in either inches or mm and press the Next button. ■ It will bring up the **Crimp Diameter** screen, where shows the Diameter and the conversion in either inches or mm, and press the Next button.

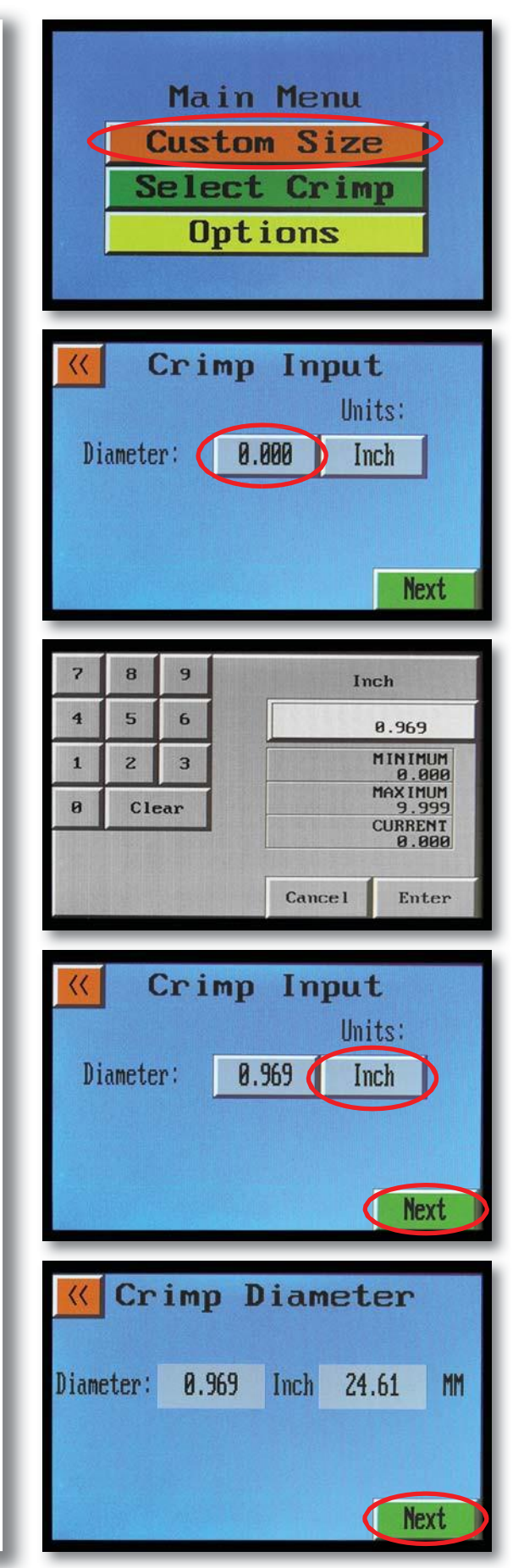

It will bring up the Crimp screen, the controller will automatically select the correct Die Set.

- Insert the correct Die Set.
- Insert the Compression Cone and attach the Pusher (As shown on photo 3), and then press the Next button from the Crimp screen.

*Note:* If you need to select a die press the **Select Die** button from the **Crimp** screen.

It will bring up the Select Die screen, where you can select a die from the ones that are already pre-loaded in the memory.

*Note:* If you don't need to select a die, press the **Back** button to return to the **Crimp** screen, and press the **Next** button.

- It will bring up the Crimp Mode screen, confirm that the Die and finished Crimp Diameters are correct.
- Make a crimp, press and hold the green CLOSE button until the crimper stops closing.

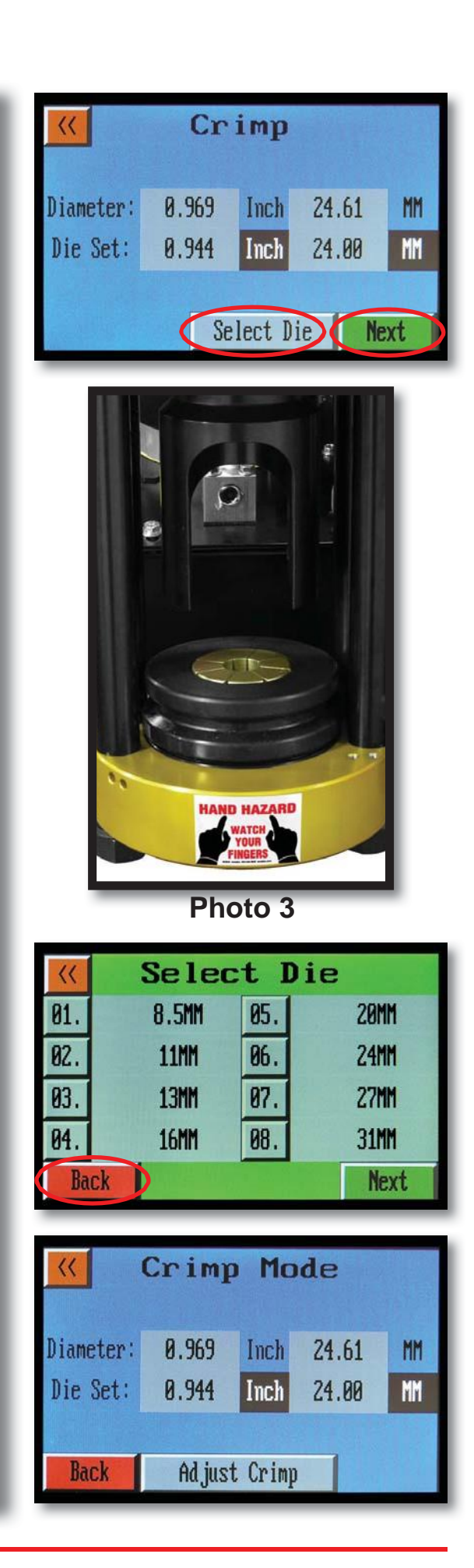

Measure the final crimp diameter (As shown on photo 4).

**Note:** If the finished crimp diameter is not within the required specifications press the **Adjust Crimp** button.

It will bring up the Adjust Crimp screen, press the Diameter button.

A keypad will pop up, and then enter what your measured crimp diameter was, (<u>Do not enter the</u> <u>amount of correction</u>) and press Enter.

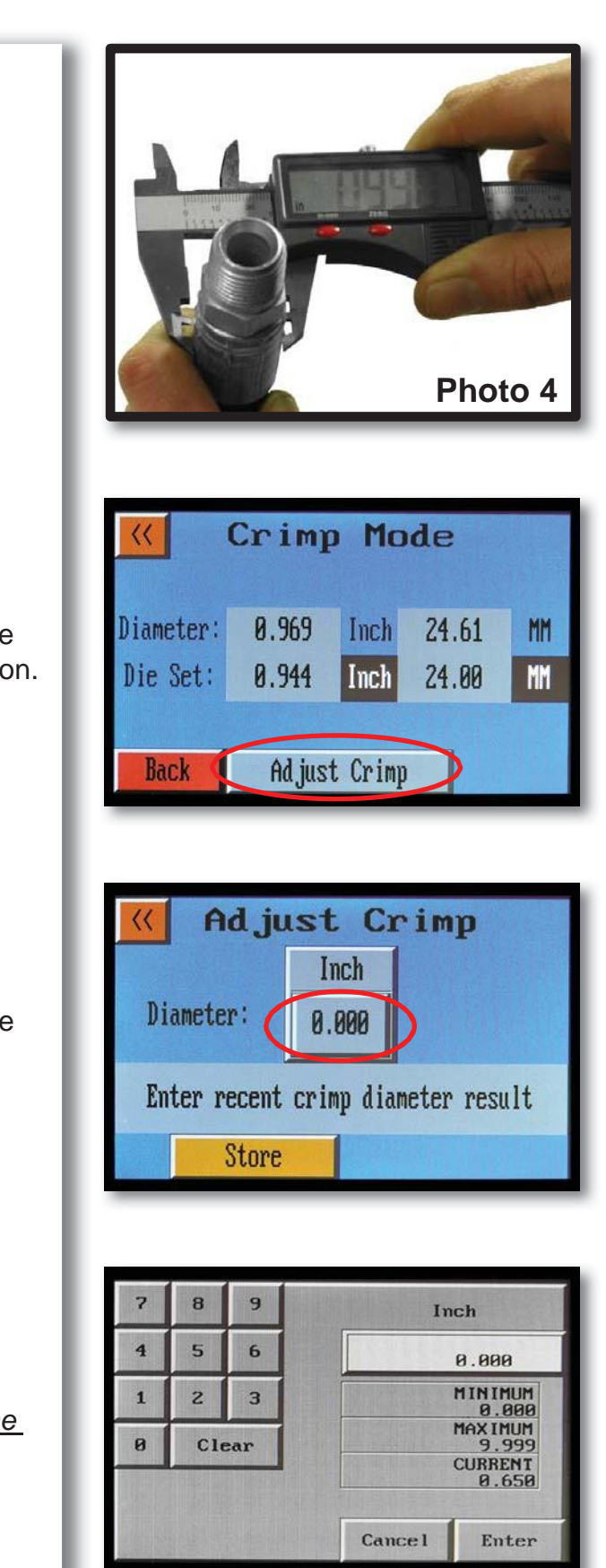

| It will bring up the Adjust Crimp screen and press<br>the Store button.                                    | Ad just Crimp   Inch   Diameter: 0.000   Enter recent crimp diameter result   Store |
|----------------------------------------------------------------------------------------------------|-------------------------------------------------------------------------------------|
| It will bring up the Crimp Mode screen.                                                                    | Crimp Mode                                                                          |
| Make another crimp, press and hold the green<br>CLOSE button until the crimper stops closing.              | Diameter:   0.969   Inch   24.61   MM     Die Set:   0.944   Inch   24.00   MM      |
| <b>Note:</b> Measure the final crimp diameter to be certain that it is within the required specifications. | Back Adjust Crimp                                                                   |

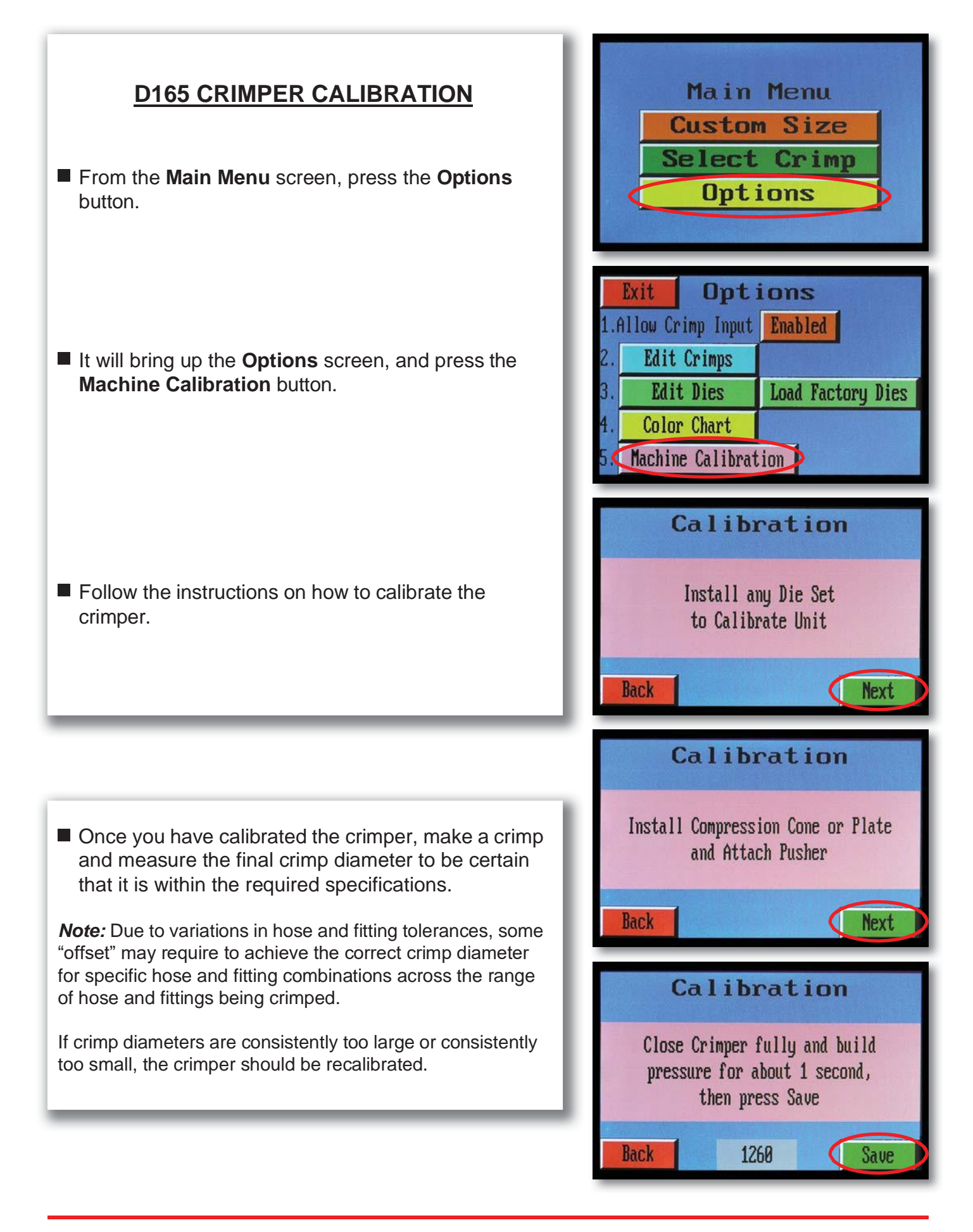